EasyKom Fremmødekontrol

# Brugervejledning - Fremmødekontrol

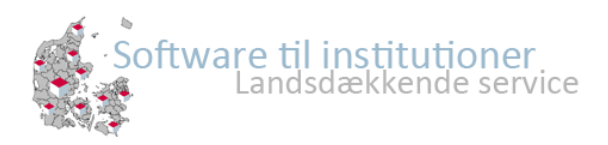

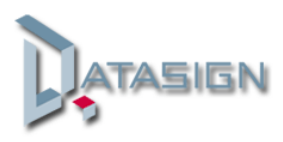

2

## Fremmødekontrol

I EasyKom er det muligt at oprette fremmødekontrol for børn/unge. Fremmødekontrollen foregår ved at børn/unge bliver tildelt et fremmøde tidspunkt f.eks. kl.11.00. Hvis barnet/den unge ikke er mødt senest 15 minutter senere, vil dette blive adviseret på statussiden. Der er yderligere mulighed for at sende en meddelelse til pågældende forældre/værge.

### **Oprettelse af Fremmødekontrol**

Fremmødekontrol kan oprettes for det enkelte barn eller for en samlet klasse. Fremmødekontrol der er oprettet på den enkelte, vil altid bliver prioriteret højere end de oprette på klasse niveau.

#### Fremmødekontrol for Klasse

Gå til Stamkort under Administration og Børn/unge

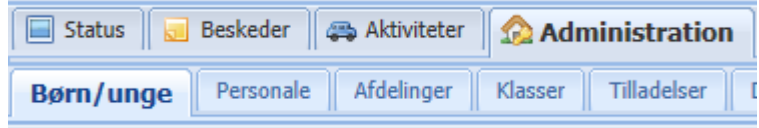

Vigtigt! Sæt markering i fremmødekontrol vælg f.eks. besked via SMS og indtast det mobil nr., som besked skal sendes til.

| 🕎 Staminfo 🛛 🛃 T | illadelser 🛛 🥪 læge | /medicin | 🛃 Pårørende | 🗾 Pån | nindelse | Ferie    |             |          |   |
|------------------|---------------------|----------|-------------|-------|----------|----------|-------------|----------|---|
|                  | Cpr nr.:            |          |             |       |          | Mob      | il 1:       |          |   |
|                  | Nummer:             | 923      | 923         |       |          | Mob      | il 2:       |          |   |
|                  | Fornavn:            |          |             | 0     | Mob      | il 3:    |             |          |   |
|                  | Mellemnavn:         |          |             |       |          | Føds     | selsdag:    |          |   |
| 1 Hent billede   | Efternavn:          |          |             |       | •        | Inds     | krevet fra: |          |   |
| I Hent billede   | Gade:               |          |             |       |          | Inds     | krevet til: |          |   |
|                  | Postnr/by:          |          |             |       |          | Note     | :           |          | * |
|                  | Afdeling:           |          |             | ~     |          |          |             |          |   |
|                  | Klasse:             |          |             | ~     |          |          |             |          | * |
|                  | Email 1:            |          |             |       |          | <b>V</b> | Fremmødekon | trol     |   |
|                  | Email 2:            |          |             |       |          | Giv      | besked via: | SMS      | * |
|                  | Email 3:            |          |             |       |          | Giv      | besked på:  | 28878715 |   |
|                  | 🔲 Vises på legeli   | ster     |             |       |          |          |             |          |   |

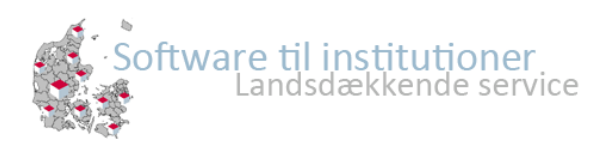

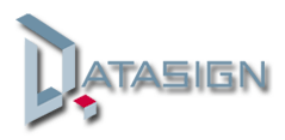

3

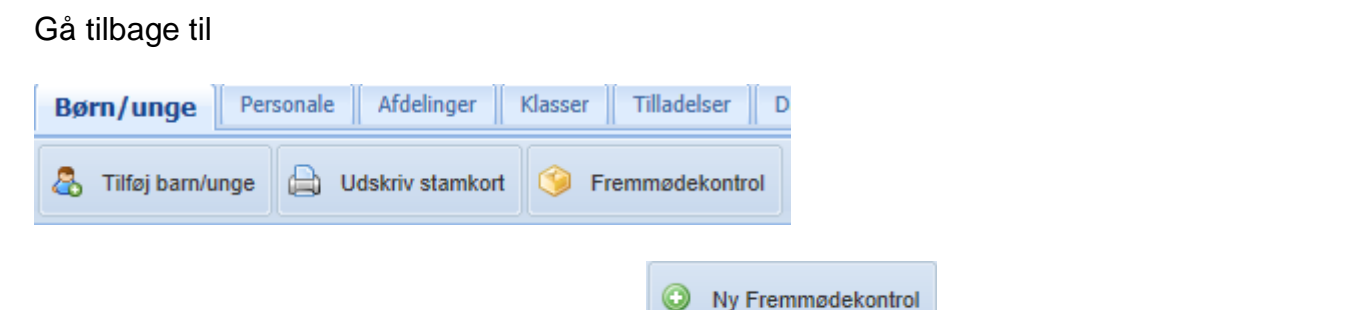

Tryk ind på Fremmødekontrol og derefter

| Fremmødekontrol |            |      |            |         |             |        | ×    | Her kan du oprette           | en            |  |  |  |
|-----------------|------------|------|------------|---------|-------------|--------|------|------------------------------|---------------|--|--|--|
| Beskrivelse:    | uge 40     |      |            |         |             |        |      | fremmødekontrol for en hel   |               |  |  |  |
| Klasse:         | 4.A        |      |            |         |             | ~      |      | kiasse på en gang.           | e på en gang. |  |  |  |
| Startdato:      | 01/10/2012 | 2012 |            |         |             |        |      | Frommadatidapunkt kon        | kt kon        |  |  |  |
| Slutdato:       | 05/10/2012 |      |            |         |             |        |      | Preminødelidspunkt kan       |               |  |  |  |
|                 | Alle uger: | ۲    | Lige uger: | $\odot$ | Ulige uger: | 0      |      | dan i unen                   |               |  |  |  |
| Mandag:         |            |      |            |         |             |        |      | uag i ugen.                  |               |  |  |  |
| Mandag fra:     |            |      | ~          |         |             |        |      | Fremmødekontrolle            | en vil nu     |  |  |  |
| Tirsdag:        | <b>V</b>   |      |            |         |             |        |      | blive indført i programmet i |               |  |  |  |
| Tirsdag fra:    |            |      | ~          |         |             |        |      |                              |               |  |  |  |
| Onsdag:         |            |      |            |         |             |        |      |                              | 1             |  |  |  |
| Onsdag fra:     |            |      | *          |         |             |        |      | Resked vil automat           | tick blivo    |  |  |  |
| Torsdag:        |            |      |            |         |             |        |      | sondt til dot pr. dor or     |               |  |  |  |
| Torsdag fra:    |            |      | •          |         |             |        |      | angivot på foreiden          |               |  |  |  |
| Fredag:         |            |      |            |         |             |        |      | angivet på forsider          | i ai          |  |  |  |
| Fredag fra:     |            |      | ~          |         |             |        |      | Stamkonet.                   |               |  |  |  |
|                 |            |      |            |         |             |        |      | Mobil 1: 312                 | 250750        |  |  |  |
|                 |            |      |            |         |             |        |      |                              |               |  |  |  |
|                 |            |      |            |         | <b></b>     |        |      | Mobil 2: 288                 | 78715         |  |  |  |
|                 |            |      |            |         | Gem         | Annu 🔁 | ller | Mobil 3: 333                 | 33333         |  |  |  |

Oversigt over dagens fremmødekontrol findes ved at trykke på fanebladet

| -                                                                                                    |                   |            |                                       |             |                |       |  |  |  |
|----------------------------------------------------------------------------------------------------|-------------------|------------|---------------------------------------|-------------|----------------|-------|--|--|--|
|                                                                                                    |                   |            |                                       |             |                |       |  |  |  |
|                                                                                                    |                   |            |                                       |             |                |       |  |  |  |
| 🔲 Status 🔄 Beskeder 📪 Aktiviteter 🔝 Administration 💟 Fremmødekontrol 😔 Vejledning 📘 Support 🔗 Nyheder |                   |            |                                       |             |                |       |  |  |  |
|                                                                                                    |                   |            | · · · · · · · · · · · · · · · · · · · |             |                |       |  |  |  |
| Ikke kommet                                                                                           | V Genopfrisk      |            |                                       |             |                |       |  |  |  |
|                                                                                                    |                   |            |                                       |             |                |       |  |  |  |
|                                                                                                    | Navn              | Meldes via | Meldt status                          | Status      | Meldes på      | Tid   |  |  |  |
|                                                                                                    |                   |            |                                       |             |                |       |  |  |  |
|                                                                                                    |                   |            |                                       |             |                |       |  |  |  |
| 🔯 Ret                                                                                                 | Isabella Pedersen | Mail       | Mail afsendt                          | 🏴 Ikke mødt | fv@datasign.dk | 11:00 |  |  |  |
| 🔯 Ret                                                                                                 | Anna Sørensen     | SMS        | 83751ee76ae35261e9a54df0c2049ed7      | 🏴 Ikke mødt | 28878715       | 11:00 |  |  |  |
| 🔯 Ret                                                                                                 | John Don          | Mail       | Mail afsendt                          | 🏴 Ikke mødt | js@datasign.dk | 11:00 |  |  |  |
|                                                                                                    |                   |            |                                       |             |                |       |  |  |  |

Status vil få et rødt flag, hvis barnet ikke er mødt til tiden og besked vil automatisk blive fremsendt pr. mail eller sms.

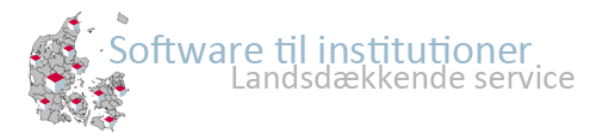

😟 Fremmødekontrol

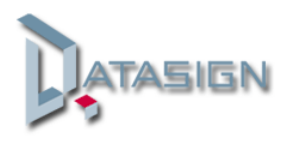

4

## Fremmødekontrol for enkelt barn

I tilfælde hvor fremmødekontrol skal oprettes for enkelte børn oprettes dette under

| stamkort ved brug af fanebladet |                                                                        |  |  |  |  |  |
|---------------------------------|------------------------------------------------------------------------|--|--|--|--|--|
|                                 | Gem S Annuller                                                         |  |  |  |  |  |
|                                 | 🔯 Staminfo 🦽 Tilladelser 💊 læge/medicin 🔯 Pårørende 🔯 Påmindelse Ferie |  |  |  |  |  |
|                                 | Tilføj påmindelse                                                      |  |  |  |  |  |

## Herefter trykkes på Tilføj påmindelse

| 🎅 Pâmindelse            |                  |                |            |              |                 | Der markeres i                                     |
|-------------------------|------------------|----------------|------------|--------------|-----------------|----------------------------------------------------|
|                         | Hentes af        | 🔘 Gå selv hjem | Cegeaftale | 🔘 Sendes til | Fremmødekontrol | Fremmødekontrol og                                 |
| Giv besked via:         | SMS              | ~              |            |              |                 | Beskedstype vælges samt                            |
| Giv besked på:          | 28878715         | ~              |            |              |                 | tlf, nr, eller e-mail.                             |
| Hentes af:              |                  | *              |            |              |                 |                                                    |
| Lege med/sendes<br>til: | 5                |                |            |              |                 | Herefter vælges dato og                            |
| Fra dato:               | 10-09-2012       |                |            |              |                 | tidepunkt                                          |
| Til dato:               | 10-09-2012       |                |            |              |                 | liuspunki.                                         |
| kl.:                    |                  | ~              |            |              |                 |                                                    |
|                         | Ingen gentagelse | Alle uner      |            | e uger       | Uline uner      | Skal Fremmødekontrollen<br>gentages markeres "Alle |
|                         | Tuden deurgeise  |                |            | e ugei       |                 | uger , Lige uger eller Ulige<br>uger.              |

Hvis der i forvejen er en fremmødekontrol på den valgte dag, f.eks. ved Klassefremmøde, så vil den individuelle Fremmødekontrol altid prioriteres før den kontrol, der er sat for klassen.

På denne måde kan man indsætte beskeder for både far og mor.

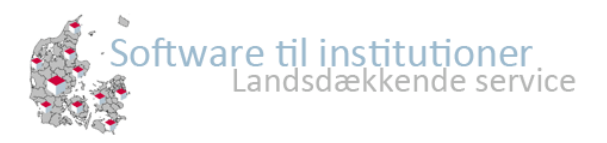

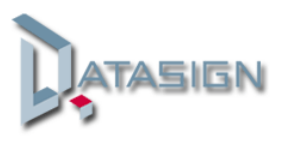